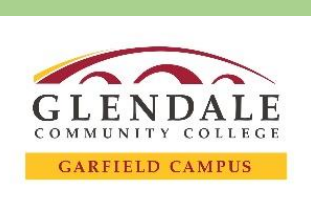

## **Guide:** How to Forward Student Email to Personal Email

## Before you begin, make sure you have: □ Your Noncredit Student Email Address and Password If you need any assistance with your Email or Password, please call (818) 240 – 1000 ext. 5042 **STEP 1** Go to <u>www.glendale.edu</u> and then click on **Student** STEP 6 Enter your personal email address that you want **Email** then login using your student email address and password. your student emails forwarded to. DEI My Student Email LENDALE Add a forwarding address Х Y COLLEG Please enter a new forwarding email address: APPLY ACADEMICS STUDENTS CLASS SCHEDULE @gmail.com Next Cancel STEP 2 Click on the gear icon in the top right of your page. Active ÷ GLENDALE STUDENT 1-50 of 99 < > 31 STEP 7 Click on Proceed then click on OK STEP 3 Then click on See all settings $\times$ Add a forwarding address A confirmation code has been sent to Quick settings х to verify permission. See all settings STEP 8 Go to your personal email and click on the link to confirm forwarding STEP 4 From the top menu, click on Forwarding and To allow jsmith040@student.glendale.edu to automatically forward mail POP/IMAP to your address, please click the link below to confirm the request: Forwarding and POP/IMAP Add-ons https://mail-settings.google.com/mail/vf-%5BANGjdJ8jpBSE4ss7eB8bVD lege Mail display language: English (US) **STEP 9** Click on **Confirm** to complete the forwarding process STEP 5 In the Forwarding box, click on the box Add a forwarding address Please confirm forwarding mail of jsmith040@student.glendale.edu to @gmail.com Confirm Add a forwarding address